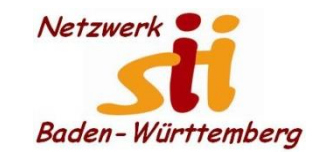

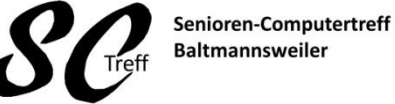

Computerwissen für Alle

im Seniorenrat Baltmannsweiler

#### Telefonieren

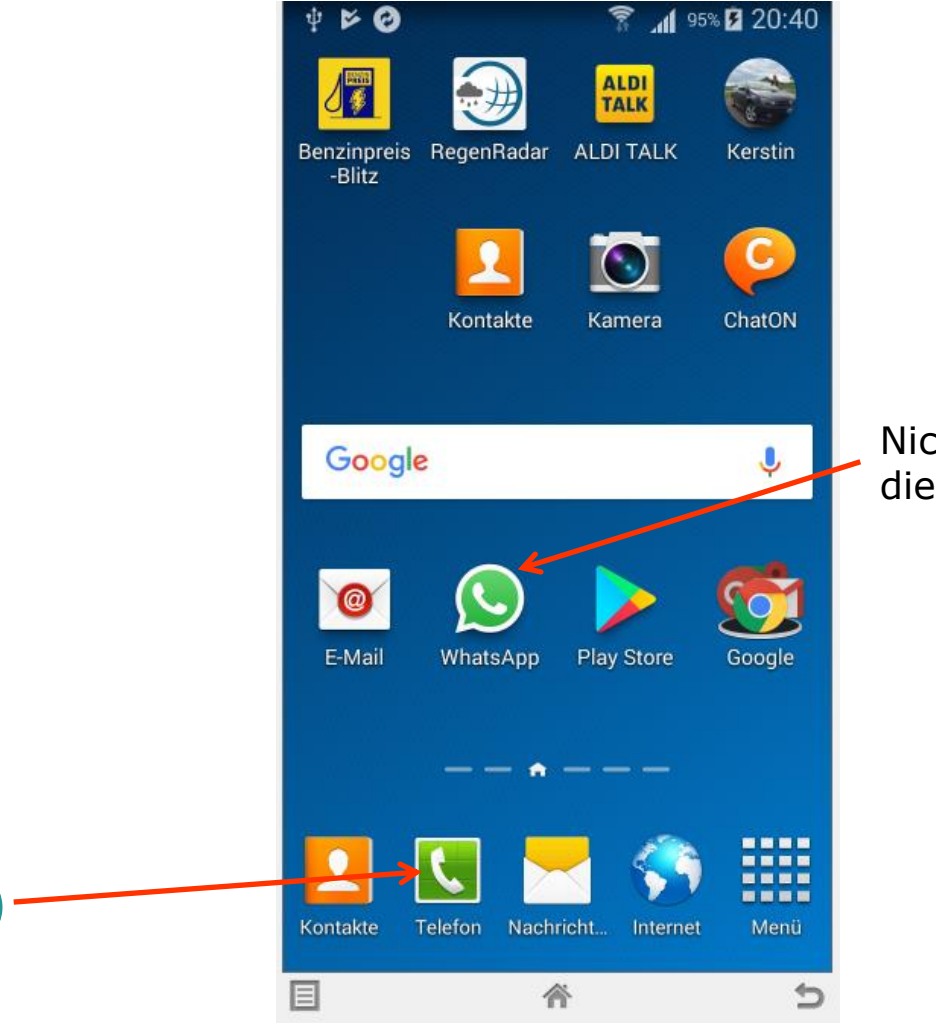

Nicht verwechseln mit diesem Telefonsymbol

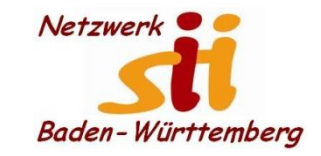

**Telefonieren** 

Senioren-Computertreff Baltmannsweiler

Computerwissen für Alle im Seniorenrat Baltmannsweiler

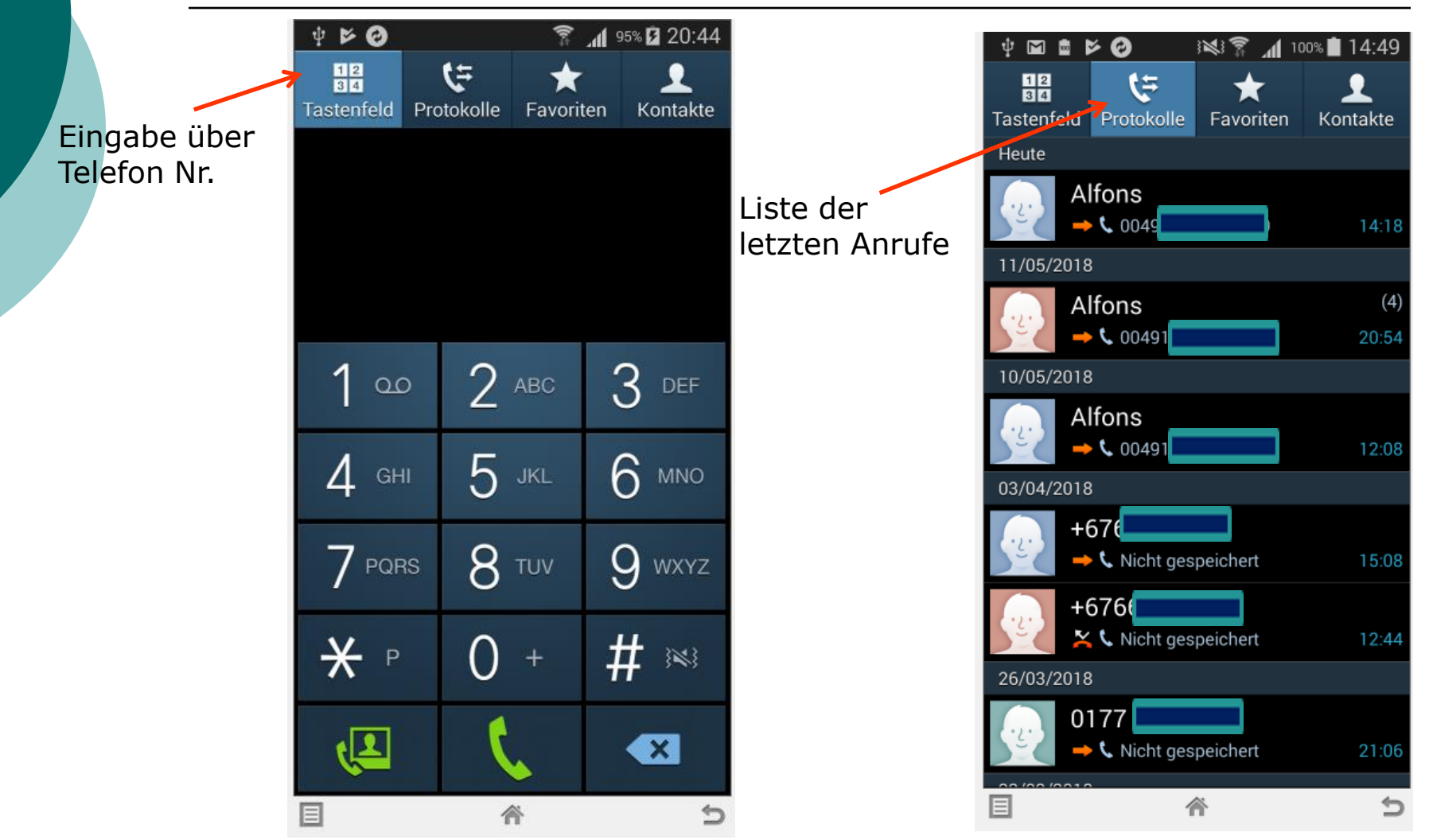

Alfons Feichtner, Senioren-Computertreff Baltmannsweiler

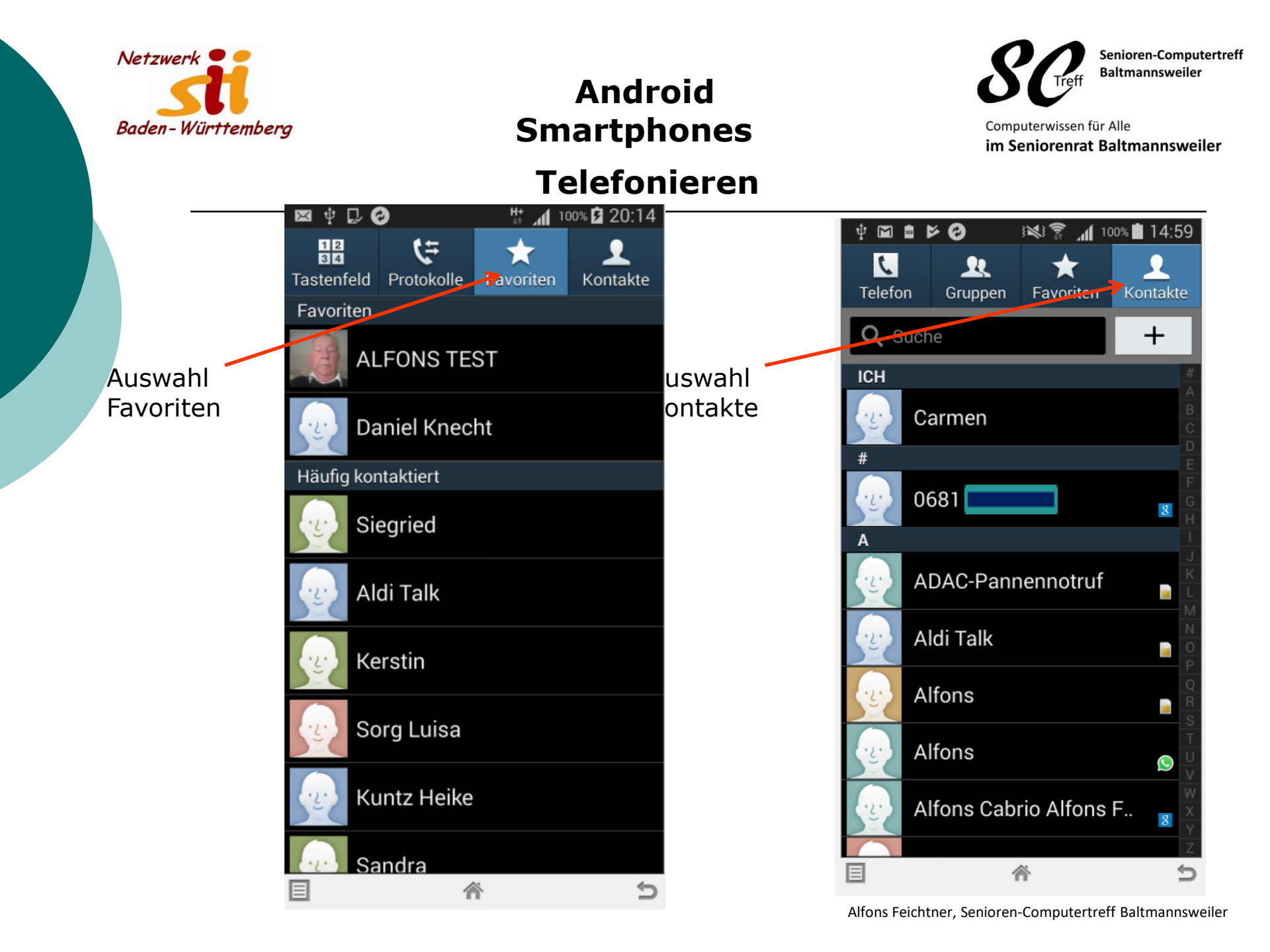

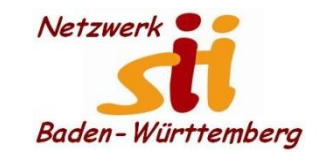

Senioren-Computertreff Baltmannsweiler

Computerwissen für Alle im Seniorenrat Baltmannsweiler

## Telefonieren

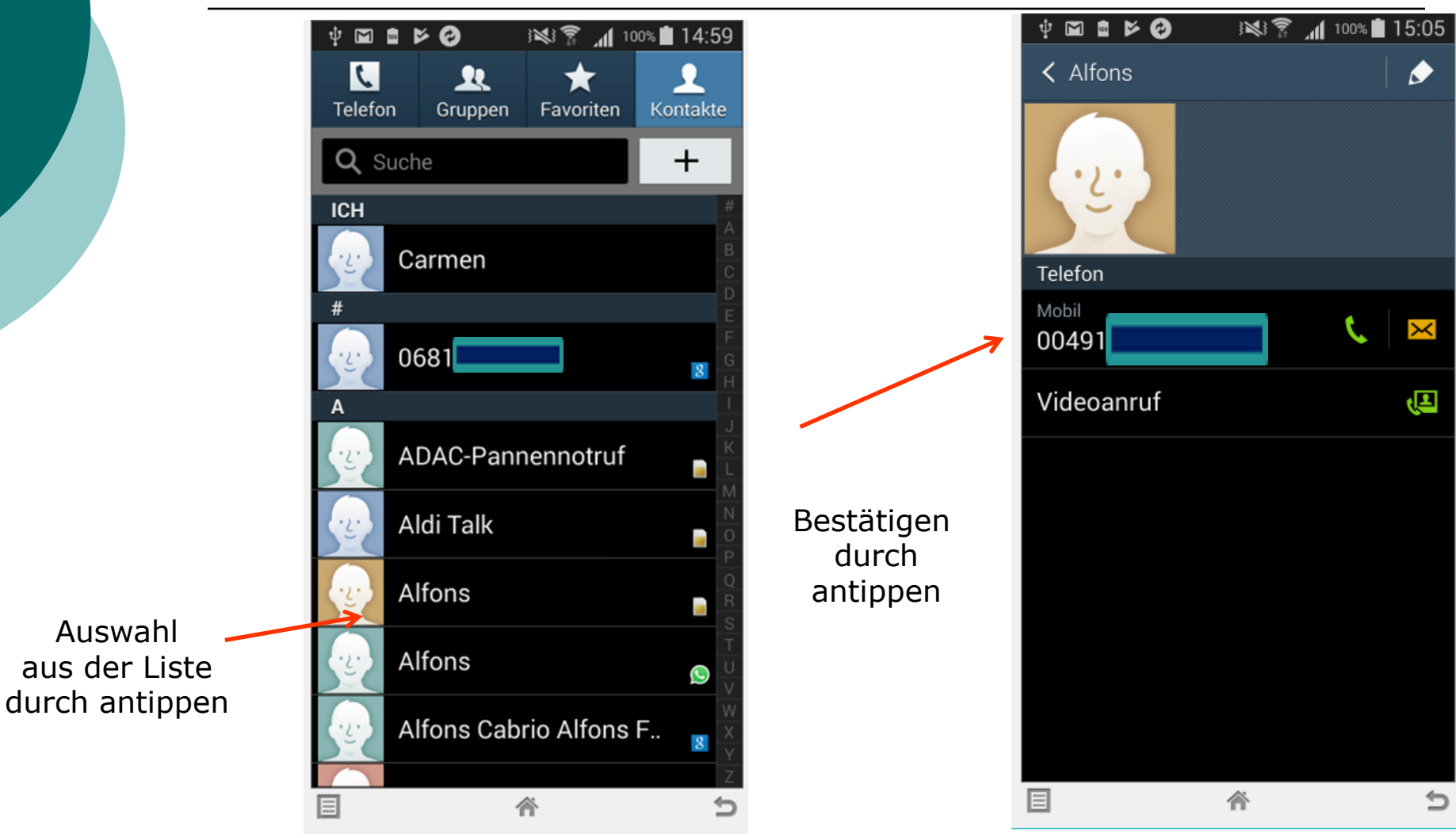

Alfons Feichtner, Senioren-Computertreff Baltmannsweiler

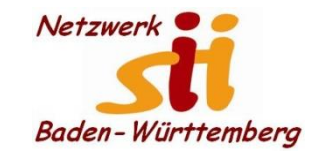

Telefonieren

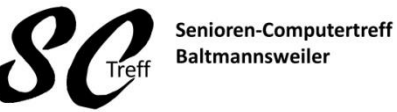

Computerwissen für Alle im Seniorenrat Baltmannsweiler

5 4 M # F 0 100% 15:08 Alfons 004915 Wählen Telefonnummer\_wird gewählt Zum beenden 12 34 hier antippen C Tastatur Beenden Å (پ Lautsprecher an Lautsprecher Headset 斎 ichtner, Senioren-Computertreff Baltmannsweiler

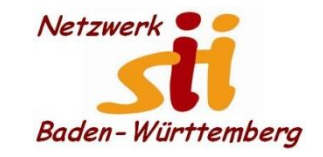

Senioren-Computertreff Baltmannsweiler

Computerwissen für Alle im Seniorenrat Baltmannsweiler

#### **Telefonieren Anruf kommt an**

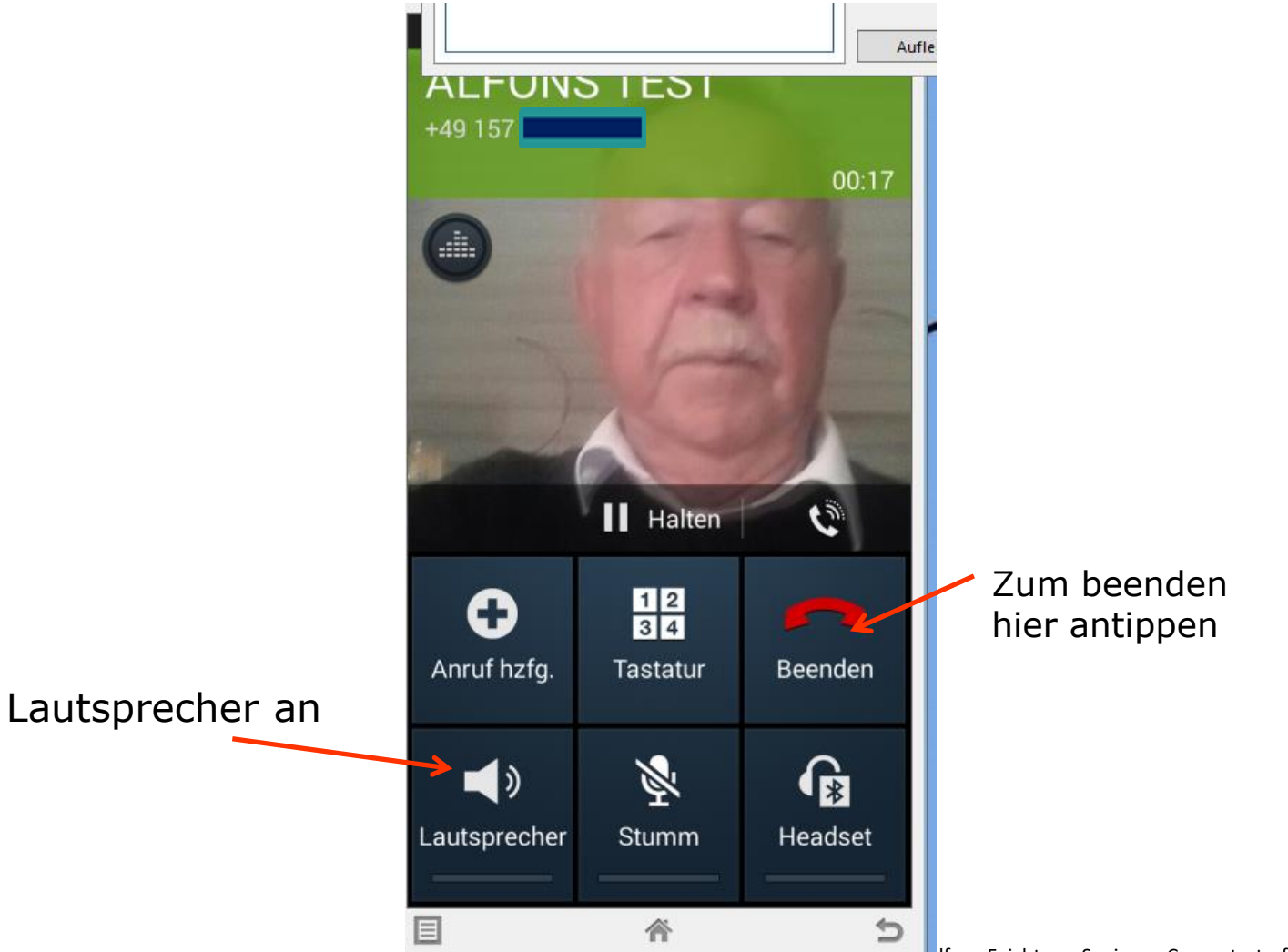

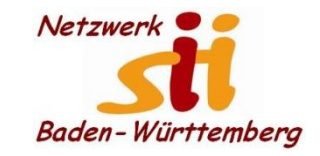

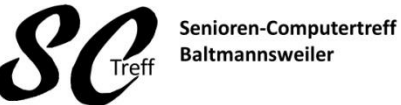

Computerwissen für Alle im Seniorenrat Baltmannsweiler

#### Telefongespräch annehmen

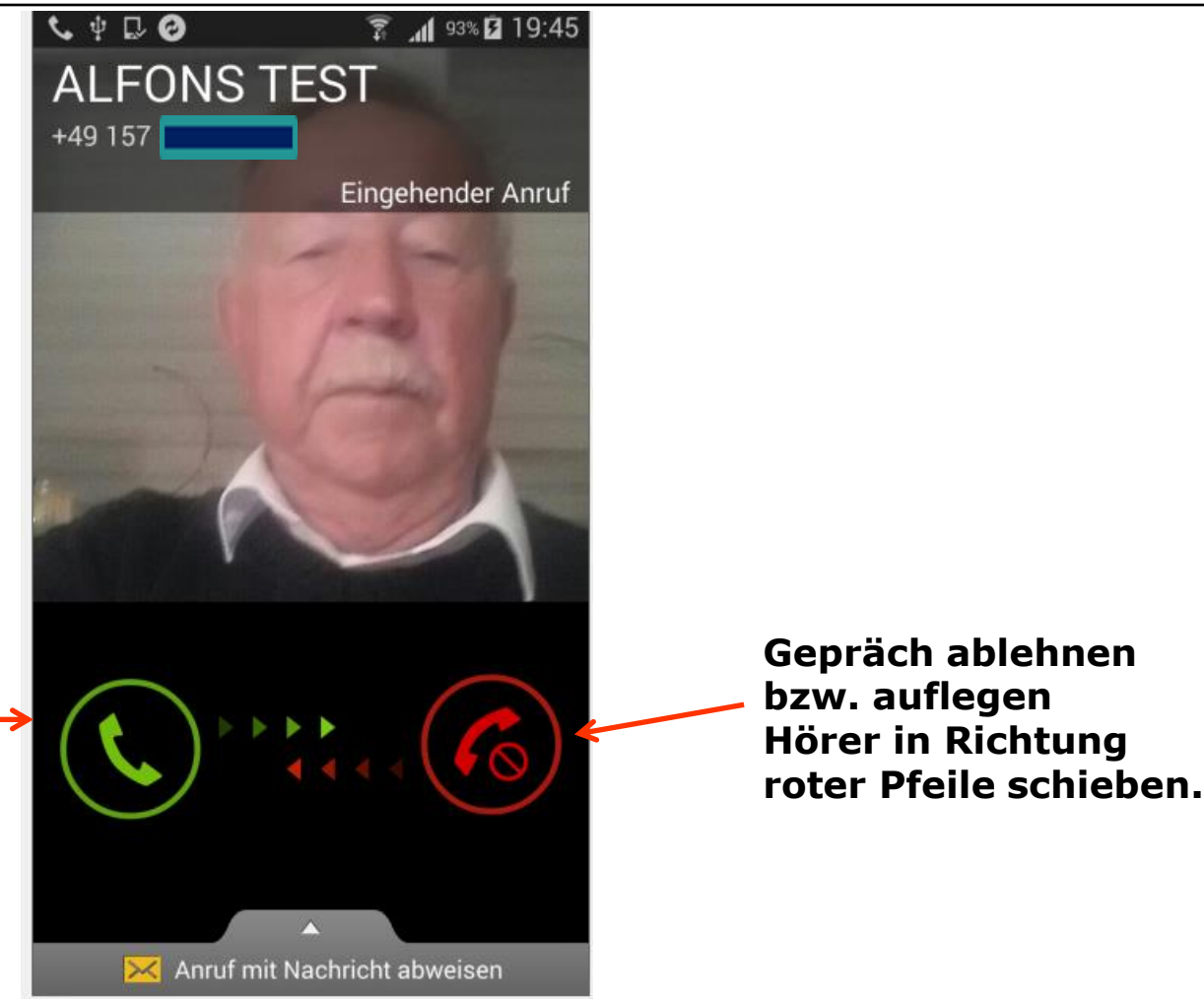

5

裔

Gepräch annehmen: Hier Hörer in Richtung grüner Pfeile schieben.

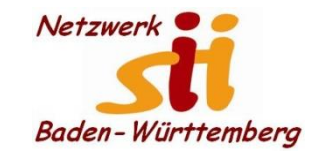

Telefonieren

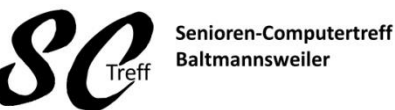

Computerwissen für Alle im Seniorenrat Baltmannsweiler

# Dieses war das Kapitel telefonieren mit dem Smartphone.

### Sind hierzu noch Fragen?

Alfons Feichtner, Senioren-Computertreff Baltmannsweiler